### Enter TAE Appointment Data – 16<sup>th</sup> Unit (020) Additional Employment

#### Overview

This job aid shows appointment data entry employees how to initiate temporary academic appointments for Additional Employment appointment type  $020 - 16^{th}$  unit payments.

- <u>Search for employees</u>
- Optional: Add new Person
- Enter appointment data
- Entering Additional Employment Quick Sheet
- Appointment editing guidelines
- <u>Appendix: Other Actions</u>
- Additional Employment (AE) Appointment TAE Submission workflow

#### Before you begin

You will need to:

- □ Know their employment status: Full-time, Part-time, or Rehired Annuitant (Ineligible).
- □ Know the position number (available options for your department will be listed)
- □ Know the dates, what semester will have the course overload
- Obtain approval from the Office of Faculty Affairs and/or Vice Provost of Faculty Success for the course overload (WTU above 15). Save to OneDrive.

You should be familiar with the following documents:

- CFA CBA Article 36 Additional Employment
- <u>CFA CBA Article 20 Workload</u>
- Office of Faculty Affairs Additional Employment Website

### Search for employees

| Action                                           | Information                                                           |
|--------------------------------------------------|-----------------------------------------------------------------------|
| 1. Navigate to CSU TAE<br>Appointment Data Entry | Menu > CSU Temp Academic Employment > CSU TAE Appointment Data Entry. |

| Action                                                                                                    | Information                                                                                                    |  |  |  |
|----------------------------------------------------------------------------------------------------|----------------------------------------------------------------------------------------------------|--|--|--|
| <ul> <li>2. Enter search criteria for the employees that you want to retrieve.</li> <li>Business Unit (campus)</li> <li>EE Group: 08 Additional Employment</li> <li>Empl ID</li> <li>Dept ID</li> <li>Term</li> <li>Job Code</li> <li>Lookback Dt</li> </ul>                                                                                                    | Search Criteria         Business Unit: SACST Additional Employment       Empl ID: 100079537 Dept ID:         CSU SACRAMENTO       Additional Employment         Mickey Mouse          Term:       Job Code:       Lookback Dt: 06/17/2019 Search         • Verify that the Business Unit is correct       EE group is required.         • Empl ID: Returns the last row in Job Data, regardless of lookback date limits.         • Dept ID: Returns the last row in Job Data, regardless of lookback date limits.         • Dept ID: Returns last Additional Employment row in Job Data under the Dept ID.         • Term: Optional         • Job Code: Optional         • Lookback Dt.: This field is set by default to look back 18 months for employees. You can edit this date. |  |  |  |
| Action 2 Notes:<br>Only employees who are in Job Data are returned. Term & Job Code are not required fields but can be useful if looking for a<br>particular term or appointment. Leaving the Empl ID field blank and keying a Dept ID will return all employees with Additional<br>Employment appointments in Job Data under that Dept ID prior to the date in the Lookback Dt field. Leaving the Dept ID field<br>blank and keying a Empl ID will return the most recent Additional Employment appoint rows for all Dept IDs.                            |                                                                                                    |  |  |  |
| <ul><li>4. Review the results</li></ul>                                                                                                    | <ul> <li>Search Employees the retireved nom doe both in the employee has worked multiple consecutive jobs, the most recent job is retrieved.</li> <li>Does your search return a row for the faculty you want to key?</li> <li>If not then you will add a new row via "Add new Person".</li> <li>If a data row is returned for the faculty you want to key you will need to review that row to determine if you will need to add a new row via "Add new Person" or use the returned row to enter the new appointment data.</li> </ul>                                                                                                    |  |  |  |
| Action 4 Notes:<br>If a data row for the faculty you want to key is returned, check the following:<br>Is the returned row for an active appointment with dates that overlap with the semester term dates?<br>Is the Dept ID for that row different from the Dept ID you want to use?<br>Is the Job Code for the returned data row 2359?<br>If <b>yes</b> to <i>any</i> of the above you will need to add a new row via "Add new Person"<br>If <b>no</b> to <i>all</i> of the above you can use the returned row to <u>enter the new appointment data</u> . |                                                                                                    |  |  |  |

| Action                                                                                                    | Info          | orma                    | ation               |                          |                        |                                |         |                                |
|----------------------------------------------------------------------------------------------------|---------------|-------------------------|---------------------|--------------------------|------------------------|--------------------------------|---------|--------------------------------|
| 5. <u>Optional</u> : Under the Empl<br>Stat column you may click the<br>status (Active, Terminated)<br>value for an employee to view<br>an employee's work history. | Em<br>A<br>Tf | pl Stat<br>ctive<br>Job | t<br>History<br>ID: | ,                        | _                      |                                |         |                                |
|                                                                                                    |               | Empl<br>Rcd             | <u>EffDt</u>        | <u>Eff</u><br><u>Seq</u> | Position<br><u>Nbr</u> | <u>Business</u><br><u>Unit</u> | Dept ID | Dept Name                      |
|                                                                                                    | 1             | 0                       | 10/26/2020          | 0                        | 10003885               | FLCMP                          | 10067   | Counseling                     |
|                                                                                                    | 2             | 1                       | 10/26/2020          | 0                        | 10004044               | FLCMP                          | 10067   | Counseling                     |
|                                                                                                    | 3             | 2                       | 04/29/2008          | 0                        | 10007085               | FLCMP                          | 10283   | EE Ext Prgrms-Professional Dev |
|                                                                                                    | 4             | 3                       | 08/01/2019          | 0                        | 10007074               | FLCMP                          | 10311   | EE Degree Programs-Special Ses |

## **Optional: Add new Person**

If the employee is not in the search results, use this procedure to add an employee record. The employee must already have an Empl ID and SacLink email address.

| Action                                                                                                    | Information                                                                                                 |
|----------------------------------------------------------------------------------------------------|----------------------------------------------------------------------------------------------------|
| 1. Click Add new Person.                                                                                    | Add new Person<br>A new row is added to the page.                                                           |
| <ol> <li>Click the magnifying glass next to<br/>Empl ID field to search for<br/>Empl ID by name.</li> </ol> | Empl ID         NEW         Octon         Continue to Enter appointment data once a new row has been added. |
| Action 2 Notos                                                                                              |                                                                                                    |

Action 2 Notes:

The TAE Empl ID will be different from a faculty's Sac State Campus ID. The Empl ID populates the Name field. You cannot proceed if the faculty member does not have an EmplID or SacLink email.

## Enter appointment data

- Employee data rows stretch across the page. You must use the scroll bar to see the entire row. This procedure shows fields sequentially from the left to the right of the same row.
- When you select the appointment type, some of the fields change. Be sure to follow the instructions for the correct appointment type.

| Action                                                                                                    | Information                                                                                                    |  |  |  |  |
|----------------------------------------------------------------------------------------------------|----------------------------------------------------------------------------------------------------|--|--|--|--|
| <ol> <li>Verify and update the<br/><b>Position Nbr</b> field, if<br/>appropriate.</li> </ol>                                                                                                    | * <u>Position Nbr</u><br>10006468                                                                                                    |  |  |  |  |
| Action 1 Notes:                                                                                                    |                                                                                                    |  |  |  |  |
| This field is generally updated if the with another Dept ID <u>stop</u> , check thi appropriate Dept ID a new row will r                                                                                                    | This field is generally updated if there are funding changes. If updating a row and the current position number is associated with another Dept ID <u>stop</u> , check this employee's other data rows. If none of the employee's rows are associated with the appropriate Dept ID a new row will need to be added via " <u>Add new Person</u> ". Only active position numbers are allowed. |  |  |  |  |
| You can use the magnifying glass next to the position number field to search for position numbers. Search via Dept ID using the Department field. Note that each position number is connected to a specific chart-string (fund source) and job code. If one does not exist for the fund source you need to use and have a 2403 job code a new Position Nbr will need to be created. Do so by following the Budget Office's current process for generating new position numbers. |                                                                                                    |  |  |  |  |
| Action                                                                                                    | Information                                                                                                    |  |  |  |  |
| 2. Verify the Job Code.                                                                                                    | Job Code       The Job Code pulls from the position number.         2403                                                                                                    |  |  |  |  |
| Action 2 Notes:                                                                                                    |                                                                                                    |  |  |  |  |
| If faculty are taking on a course overload (WTU over 15) you would use a position number with job code <b>2403</b> . Tenured/tenure-track faculty are not generally eligible for payment via additional employment process for course overloads.                                                                                                    |                                                                                                    |  |  |  |  |
| <ol> <li>Verify and update the Grade,<br/>if appropriate.</li> </ol>                                                                                                    | <mark>∗Grade</mark><br>0 Q                                                                                                    |  |  |  |  |
| Action 3 Notes:<br>Grade will pull from the position number. If the Job Code is 2403 the Grade will always be 0.                                                                                                    |                                                                                                    |  |  |  |  |

| Action                                                                                                    | Information                                                                                                    |  |
|----------------------------------------------------------------------------------------------------|----------------------------------------------------------------------------------------------------|--|
| <ol> <li>Click the magnifying glass<br/>next to the Appt Type field<br/>and select Appt Type 020</li> </ol>                                                                                                    | *Appt<br>Type<br>020 Q                                                                                             |  |
| Action 4 Notes:<br>Appt. Type is required. For a 16 <sup>th</sup> Unit (course overload) appointment select type 020. The faculty member must have an<br>active 2358 appt in the same department for the AY Monthly Base Rt to auto-complete. If they do not contact your College<br>Analyst for guidance.                  |                                                                                                    |  |
| <ol> <li>Click the magnifying glass next<br/>to the <b>Term</b> field to select a<br/>semester term.</li> </ol>                                                                                                    | Term         Session         EffDt         End Date           2223         1         01/18/2022         05/27/2022 |  |
| Action 5 Notes:<br>The Term value auto-completes the Effective Date and End date for the term chosen. A pop-up window similar to the one shown below will trigger. Click OK.<br>Message<br>Salary (8920) is not within min and max. Min Salary = (6288), Max Salary = (7658), Salary plan = (336), Grade = (2). (25115,777) |                                                                                                    |  |
| 6. <u>Optional</u> : Select Other in the Adjust field if the 16 <sup>th</sup> unit will not be worked the full term.                                                                                                    | Adjust     EffDt     End Dt       Other     08/21/2024 亩     01/02/2025 亩                                          |  |
| Action 6 Notes:<br>After selecting Other the EffDt and<br>shown below may trigger. Click OK<br>Message<br>Salary (8920) is not with                                                                                                    | End Date fields become editable. Edit as needed. A pop-up window similar to the one                                |  |

| Action                                                                                                    | Information                                                                                                    |  |  |
|----------------------------------------------------------------------------------------------------|----------------------------------------------------------------------------------------------------|--|--|
| 7. Review the AY Monthly Base<br>Rt field.                                                                                                    | AY Monthly<br>Base Rt<br>6,000.00                                                                                                    |  |  |
| Action 7 Notes:                                                                                                    |                                                                                                    |  |  |
| AY Monthly Base Rt will auto-comp<br>does not contact your College Anal                                                                                                    | ete if the faculty has an active 2358 appointment in the same Department (Dept. ID). If it<br>st for guidance.                                                            |  |  |
| <ol> <li>Enter the Weighted Teaching<br/>Units (WTU).</li> </ol>                                                                                                    | *WTU<br>1.00000000                                                                                                    |  |  |
| Action 8 Notes:<br>You will be entering the WTU for the overage. The first 15 WTU should be included on their primary contract. A 16 <sup>th</sup> unit<br>would be entered as 1.0 WTU. Click the magnifying glass next to the WTU field to review acceptable WTU values. |                                                                                                    |  |  |
| <ol> <li><u>Restricted</u>: Do not use the Assign Title (assignment title) or Project fields.</li> </ol>                                                                                                    | Assign Title Project                                                                                                    |  |  |
| <ol> <li>Review the Act Pay columns<br/>from January to December and<br/>the Sum Payment column.</li> </ol>                                                                                                    | March<br>Act PayApril<br>Act PayMay<br>Act PayJune<br>Act PayDecember<br>Act PaySum<br>Payment256.801,968.871,968.87805.445,000.00                                        |  |  |
| Action 10 Notes:<br>Act Pay (Actual Pay) for each mont<br>gross payment amount and does no<br>amount.                                                                                                    | n is calculated from the base rate, WTU and the term's pay period. This amount is the<br>ot include tax and benefits deductions. Sum Payment is the overall gross payment |  |  |

| Action                                                                                                    | Information                                                                                                    |  |  |  |
|----------------------------------------------------------------------------------------------------|----------------------------------------------------------------------------------------------------|--|--|--|
| <b>11. <u>Restricted</u></b> : Do not check the REH Annuit or Diff Appt fields.                                                                                                    | REH<br>Annuit     Diff<br>Appt       Image: Construction of the second second s |  |  |  |
| Action 11 Notes:<br><b>Caution</b> : Do not use the REH Annuit (Rehired Annuitant) or Diff Appt fields. Rehired Annuitants are ineligible for 16 <sup>th</sup> unit appointments.                                                                                                    |                                                                                                    |  |  |  |
| <b>12.</b> Add a link to the additional employment support materials in the Comments field, located on the "Addl Data" tab.                                                                                                    | PPT Comments         Appt Data       Addl Data       Appt Log         Empl ID       Empl Eff       Eff         Comments       Fund                                                                                                    |  |  |  |
| <ul> <li>Action 12 Notes:</li> <li>Support materials should be saved in a shared OneDrive file. A link to this folder should be added to the comments section, which can be found on the "Addl Data" tab of the data entry screen. Support materials for 16<sup>th</sup> unit appointments must include the following:</li> <li>Approval – An email from the OFA Director or Vice Provost of Faculty Success approving the course overage</li> <li>Reason – The reason for the course load overage</li> <li>Amount – How many WTU the overage will be</li> <li>Semester – The semester in which the course load overages will occur.</li> </ul> A common format for these support materials is the email chain in which all details of the overage are discussed and approval from the OFA Director or Vice Provost of Faculty Success is given. |                                                                                                    |  |  |  |
| <ol> <li>Select Ready if the entire row is<br/>correct and ready for<br/>processing.</li> </ol>                                                                                                    | Ready?                                                                                                    |  |  |  |
| 15. Click Save & Submit<br>or Save for Later                                                                                                    | Save for later Save & Submit                                                                                                    |  |  |  |
| Action 15 Notes:<br>If you click <b>Save &amp; Submit</b> a pop-up box will appear informing you of the total number of rows that were successfully<br>submitted. It will also include any errors you may need to correct for those that did not. You will need to correct these errors<br>before attempting to resubmit. If you click <b>Save for Later</b> you can return to complete or update rows at a future date.                                                                                                    |                                                                                                    |  |  |  |

## Entering Additional Employment (16<sup>th</sup> Unit) – Quick Sheet

| Act | ion                                                                                                    | Information                                                                                                    |
|-----|----------------------------------------------------------------------------------------------------|----------------------------------------------------------------------------------------------------|
| 1.  | Navigate to CSU TAE<br>Appointment Data Entry                                                                             | Menu > CSU Temp Academic Employment > CSU TAE Appointment Data Entry.                                                                                                    |
| 2.  | Enter search criteria for<br>the employees that you<br>want to retrieve via EE<br>Group 08 and Dept ID<br>and/or Empl ID. | Search Criteria         Business Unit: SACST Q       *EE Group: 06 Q       Empl ID: 100079537 Q       Dept ID: Q         CSU SACRAMENTO       Additional Employment       Mickey Mouse                                                                                                    |
| 3.  | Click Search.                                                                                                    | Search                                                                                                    |
| 4.  | Review the results                                                                                                    | If the faculty whose appointment you are attempting to key does not appear in the search results, or they do and; the job code is not 2403, you need to use a different Dept ID, or the returned row is for an active appointment with dates that overlap with the semester term dates, add a new row by clicking "Add new Person". Otherwise use the returned row to key the new appointment.<br>Click - Add new Person and use NEW to add a new row. |
| 5.  | Add or update the <b>Position Nbr</b> field, if appropriate.                                                              | *Position Nbr<br>10006468                                                                                                    |
| 6.  | Verify the <b>Job Code</b> .                                                                                              | Job Code24032403                                                                                                    |
| 7.  | Verify and update the <b>Grade</b> , if appropriate.                                                                      | For the 2403 Job Code the Grade will always be 0.                                                                                                    |
| 8.  | Click the magnifying glass<br>next to the Appt Type field<br>and select <b>Appt Type 020</b>                              | *Appt<br>Type<br>020                                                                                                    |
| 9.  | Click the magnifying glass<br>next to the <b>Term</b> field to<br>select a semester term.                                 | Term     Session     EffDt     End Date       2223     1     01/18/2022     05/27/2022   Effected dates will auto-complete based on term entered.                                                                                                    |

| <b>10.</b> <u>Optional</u> : Select Other in<br>the Adjust field if the 16 <sup>th</sup><br>unit will not be worked the<br>full term. | Adjust<br>Other                                                                                                    | EffDt<br>08/21/2024 3                                         | End Dt                                                                     | The EffDt and End Dt<br>fields will become<br>editable. Edit as needed.                                                                                                    |
|----------------------------------------------------------------------------------------------------|----------------------------------------------------------------------------------------------------|---------------------------------------------------------------|----------------------------------------------------------------------------|----------------------------------------------------------------------------------------------------|
| <b>11.</b> Review the AY Monthly Base Rt field.                                                                                       | AY Monthly<br>Base RtAY<br>ap<br>ap<br>yo                                                                                                    | / Monthly Base Rt<br>pointment in the s<br>ur College Analyst | will auto-complete i<br>ame Department (D<br>for guidance                  | f the faculty has an active 2358<br>ept. ID). If it does not contact                                                                                                    |
| <b>12.</b> Enter the Weighted Teaching Units (WTU).                                                                                   | * <u>WTU</u><br>1.000000000                                                                                                    | Enter the WTU                                                 | overage amount.                                                            |                                                                                                    |
| <b>13.</b> <u><b>Restricted</b></u> : Do not use the Assign Title or Project fields.                                                  | Assign Title                                                                                                    | Project                                                       |                                                                            |                                                                                                    |
| <b>14.</b> Review the <b>Act Pay</b> columns from January to December and the <b>Sum Payment</b> column.                              | January<br>Act PayFebrua<br>Act PaSum<br>Payment5,000.00                                                                                                    | ry. <u>March</u><br><u>Act Pay</u> <u>A</u><br>256.80         | April<br>ct Pay         May<br>Act Pay           1,968.87         1,968.87 | June<br>Act PayDecember<br>Act Pay805.44Image: Comparison of the second second se |
| <b>15.</b> <u><b>Restricted</b></u> : Do not check<br>the REH Annuit or Diff Appt<br>fields.                                          | REH     Diff       Annuit     Appt       Image: Construction of the second second se | Do not use the REI<br>Rehired Annuitants                      | H Annuit (Rehired A<br>are ineligible for 16                               | nnuitant) or Diff Appt fields.<br>Sth unit appointments.                                                                                                    |
| <b>16.</b> Add a link to the additional employment support materials in the Comments field, located on the "Addl Data" tab.           | 215 PPT<br>Flag                                                                                                    | <u>Comments</u><br>iysacstate-my.sharepo                      | int.com/:f./r/                                                             | he support materials should<br>clude an email chain<br>ontaining justification and<br>oproval from OFA for the<br>verage.                                                                                                    |
| <b>17.</b> Select <b>Ready</b> if the entire row is correct and ready for processing.                                                 | Ready?                                                                                                    |                                                               |                                                                            |                                                                                                    |
| 18. Click Save & Submit<br>or Save for Later                                                                                          | Save for                                                                                                    | later Save &                                                  | Submit                                                                     |                                                                                                    |

# Enter TAE Appointment Data - Additional Employment Additional Employment Appointment - Editing guidelines

Use these guidelines when you enter Additional Employment data within 08 EE group.

| If you need to                                                                                                    | Do this                                                                                                    | Result                                                                                                    |
|----------------------------------------------------------------------------------------------------|----------------------------------------------------------------------------------------------------|----------------------------------------------------------------------------------------------------|
| Enter an appointment for an employee<br>who is in search results if the following<br>is true; the Dept ID and Job Code is not<br>changing <u>and</u> the effective dates for the<br>new appointment do not overlap with a<br>current appointment.             | <ul> <li>After finding the individual within<br/>your department, edit the existing<br/>row for that employee via <u>Enter</u><br/><u>appointment data</u>.</li> </ul>                                                                                                    | <ul> <li>Approval workflow begins</li> <li>If approved, appointment notification sent</li> <li>Appointment entered into Job Data</li> </ul>                                                                                     |
| Enter an appointment for an employee<br>who is not in the search results by<br>adding a new row if the following is true;<br>The Dept ID or the Job Code is<br>changing, or effective dates for the new<br>appointment overlap with a current<br>appointment. | <ul> <li><u>Optional: Add new Person</u></li> <li>Edit the new row for that employee</li> </ul>                                                                                                    | <ul> <li>Approval workflow begins</li> <li>If approved, appointment notification sent</li> <li>Appointment entered into Job Data</li> </ul>                                                                                     |
| <ul> <li>Revise an existing appointment.</li> <li>Example:</li> <li>Increase or decrease compensation amount</li> <li>Change end date of appointment</li> <li>Update faculty workload for project</li> </ul>                                                  | <ul> <li>Enter the Appt Type and EffDt to retrieve an existing row</li> <li>Edit the existing row for that employee</li> <li>Click Yes to disregard the warning that the term already exists in the history table</li> <li>Other Action field defaults to <b>Revision</b></li> </ul> | <ul> <li>Approval workflow begins</li> <li>If approved, appointment notification sent</li> <li>If revisions approved, a new REVISED appointment notification is generated</li> <li>Appointment entered into Job Data</li> </ul> |
| Cancel an existing appointment<br>after it is loaded to Job Data                                                                                                    | Contact <u>OFA</u> if you need to cancel an appointment.                                                                                                    | <ul> <li>Approval workflow begins</li> <li>If cancellation approved,<br/>Cancelation notification is<br/>generated.</li> <li>Job is canceled in Job Data.</li> </ul>                                                            |

# Enter TAE Appointment Data - Additional Employment Appendix: Other Actions relevant to Additional Employment appointments.

This appendix explains the Other Actions menu choices relevant to Additional Employment (EE Group 08)

| Action   | What it does                                                                                                    |  |
|----------|----------------------------------------------------------------------------------------------------|--|
| Canceled | • Used to cancel an appointment either in the middle of the approval process or after the transaction has been loaded to job.    |  |
|          | • This action sends a notification to the employee and adds a canceled row to job data.                                          |  |
|          | Contact OFA if you need to cancel an appointment.                                                                                |  |
| Revision | Used to update an appointment either in the middle of the approval process or after the transaction has been loaded to Job Data. |  |
|          | <ul> <li>This action sends a notification to the employee.</li> </ul>                                                            |  |
|          | Adds a DTA/CNR to Job Data.                                                                                                    |  |

#### Additional Employment (AE) Appointment – TAE Submission workflow

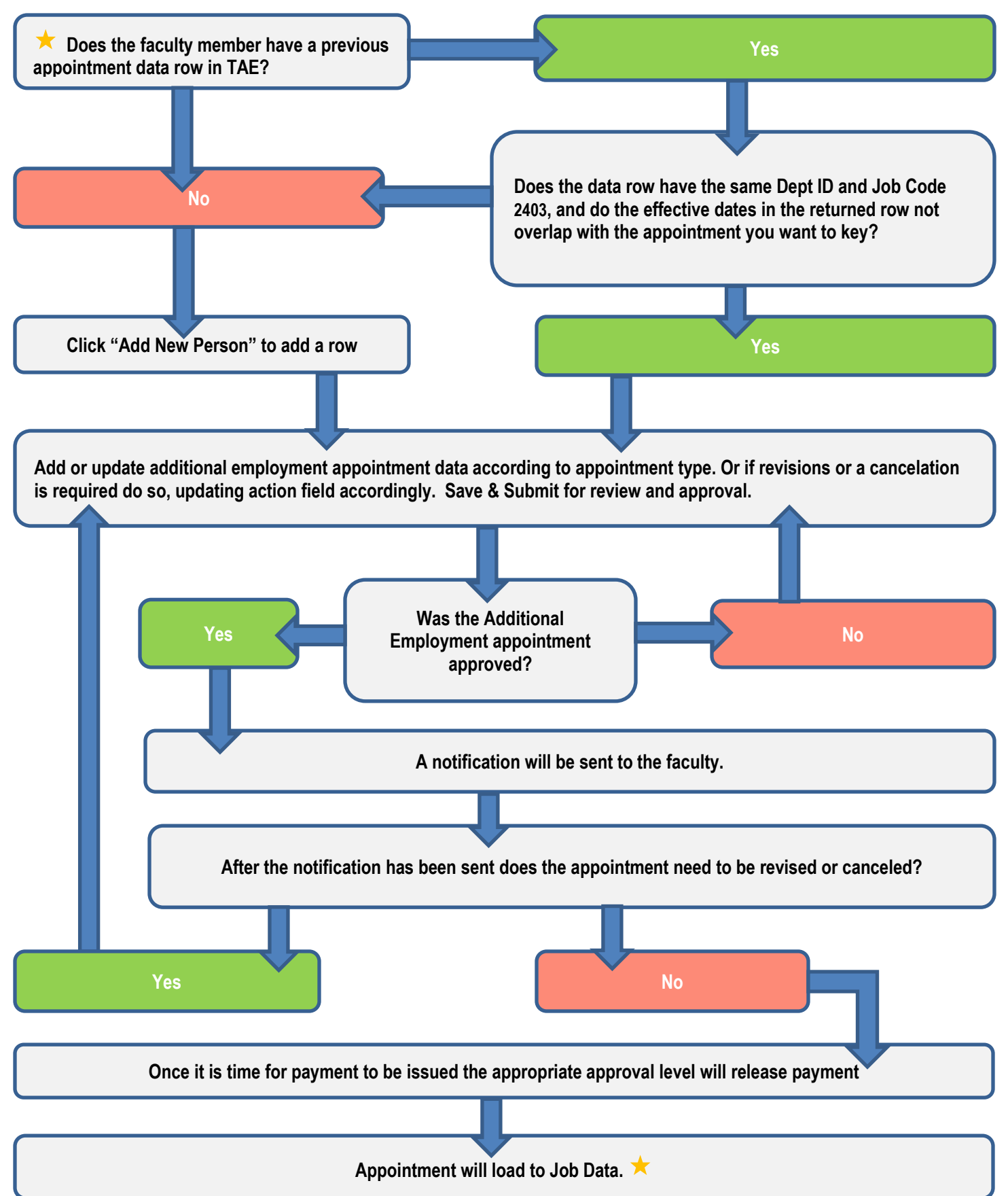